## SJSU\_guest Wi-Fi Setup Guide

1. Select the SJSU\_Guest connection from your device's Wi-Fi connection list

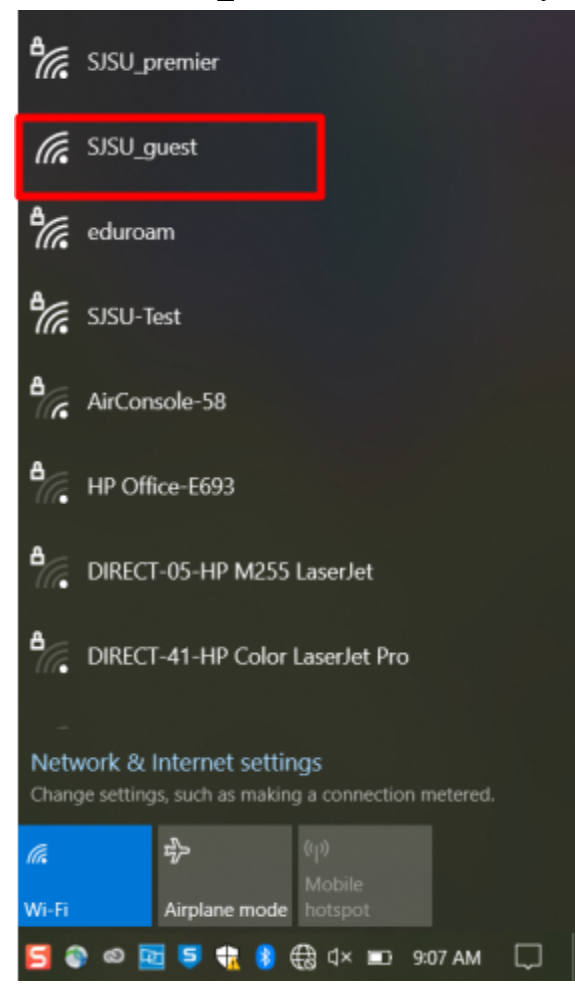

- 2. Under SJSU\_guest, click Connect
  - a. If prompted, select that this is a **Public (unsecured) network**

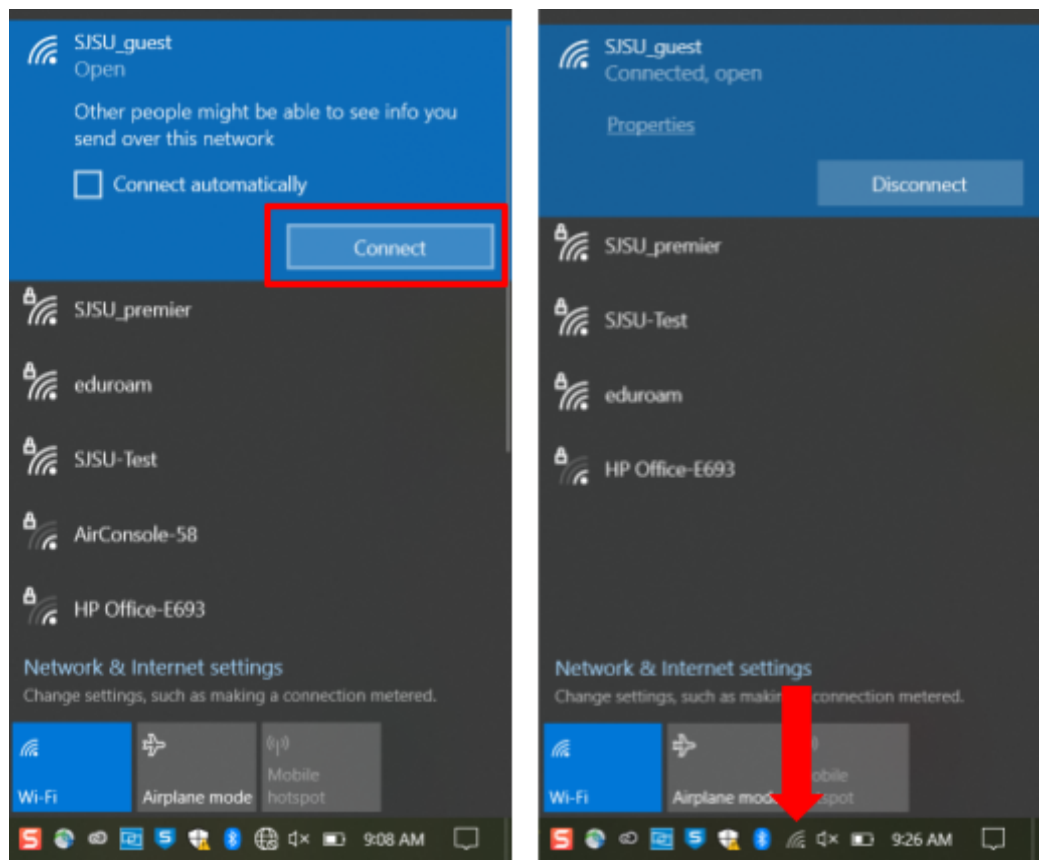

- 3. To verify if your device is connected to SJSU\_guest
  - a. On a Windows laptop Go to **Command Prompt**, and enter "**ipconfig** /**all**". Look for the "**Wireless LAN adapter Wi-Fi**" section. The IPv4 Address should start with 10.251.x.x, where x varies from device to device.

| Nireless LAN adapter Wi-Fi:                                                                                       |     |                                             |            |
|----------------------------------------------------------------------------------------------------|-----|---------------------------------------------|------------|
| Connection-specific DNS Suffix .:<br>Description<br>Physical Address<br>DHCP Enabled<br>Autoconfiguration Enabled | (k. | SJSU_guest<br>Connected, open<br>Properties |            |
| Link-local IPvő Address :<br>IPv4 Address : 10.251.                                                               |     |                                             | Disconnect |
| Subnet Mask                                                                                                    | °.  | SISU_premier                                |            |

b. On an iPhone - Go to Settings, then Wi-Fi. Click the □ and scroll down to IPv4 address section. The IPv4 Address should start with 10.251.x.x, where x varies from device to device.